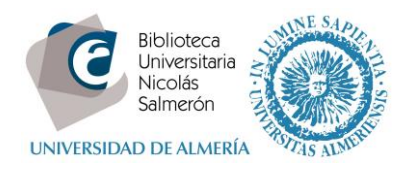

## **MIGRACIÓN DESDE REFWORKS**

1. Hacer copia de seguridad de RefWorks en *Herramientas >> Copias de seguridad y restaurar* 

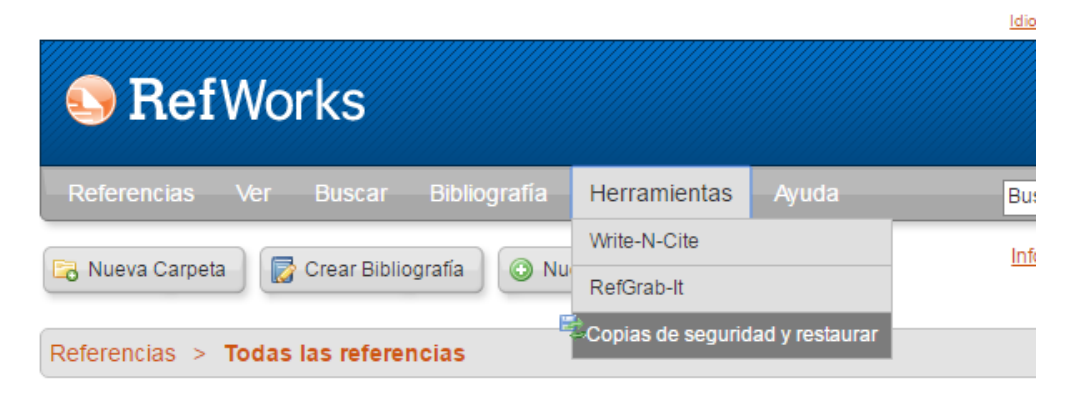

| copias de seguno | lad y restaurar |                                |      |
|------------------|-----------------|--------------------------------|------|
|                  |                 |                                | Ayuc |
| Copia de segu    | iridad          |                                |      |
|                  | Copia de seg    | juridad: 🗹 Incluir Referencias |      |
|                  |                 | Incluir adjuntos               |      |
|                  |                 | Incluir las fuentes RSS        |      |
| Restaurar        |                 |                                |      |
|                  |                 |                                |      |
|                  |                 |                                |      |
|                  |                 |                                |      |
|                  |                 |                                |      |
|                  |                 |                                |      |
|                  |                 |                                |      |
|                  |                 |                                |      |
|                  |                 |                                |      |
|                  |                 |                                |      |
|                  |                 |                                |      |
|                  |                 |                                |      |
|                  |                 |                                |      |
|                  |                 |                                |      |
|                  |                 |                                |      |
|                  |                 |                                |      |
|                  |                 |                                |      |
|                  |                 |                                |      |
|                  |                 |                                | <br> |

Cuando aparezca la ventanita que indica que está "completo" hay que pulsar en *"haga clic aquí*"

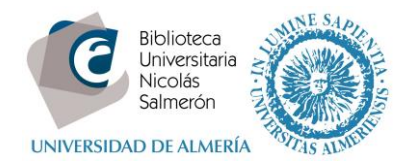

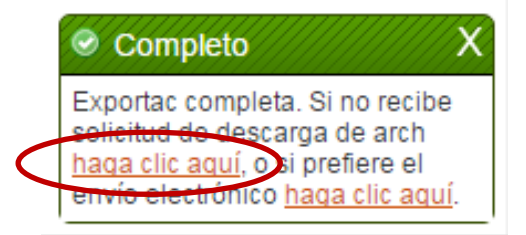

## y se descargará un fichero con extensión .rwb

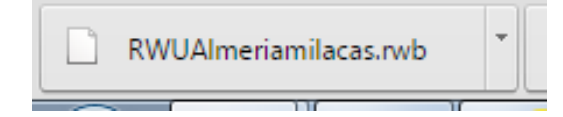

| COO V Ik + Equipo +                                                         | Disco local (D:) > Usuarios > milacas > Desc                    | argas 🕨           | ✓ 4 Bus                | car Descargas |  |  | <u>مار</u><br>۲ |
|-----------------------------------------------------------------------------|-----------------------------------------------------------------|-------------------|------------------------|---------------|--|--|-----------------|
| Organizar ▼ _ Abrir Compartir con ▼ Correo electrónico Grabar Nueva carpeta |                                                                 |                   |                        |               |  |  | 2               |
| 🔆 Favoritos                                                                 | Nombre                                                          | Fecha de modifica | Tipo                   | Tamaño        |  |  |                 |
| Descargas                                                                   | RWUAImeriamilacas.rwb                                           | 26/04/2016 10:31  | Archivo RWB            | 1.516 KB      |  |  |                 |
| Escritorio                                                                  | RefworksMendeley_ejercicios.pdf                                 | 25/04/2016 12:49  | Adobe Acrobat D        | 124 KB        |  |  |                 |
| Sitios recientes                                                            | 🗾 buns_ephorus_guia.pdf                                         | 25/04/2016 12:41  | Adobe Acrobat D        | 847 KB        |  |  |                 |
|                                                                             | 🗾 solicitud.pdf                                                 | 21/04/2016 11:19  | Adobe Acrobat D        | 80 KB         |  |  |                 |
| 🥽 Bibliotecas                                                               | dialnet.ris                                                     | 13/04/2016 13:14  | Archivo RIS            | 5 KB          |  |  |                 |
| Documentos                                                                  | 🗾 Cámara (1).pdf                                                | 13/04/2016 12:30  | Adobe Acrobat D        | 794 KB        |  |  |                 |
| 🔚 Imágenes                                                                  | 🗾 Cámara.pdf                                                    | 13/04/2016 12:30  | Adobe Acrobat D        | 794 KB        |  |  |                 |
| 🌙 Música                                                                    | Curriculum_abreviado_CVA_Proyectos_2                            | 04/04/2016 13:23  | Documento de Mi        | 58 KB         |  |  |                 |
| 🚼 Vídeos                                                                    | 🗾 export_file (2).pdf                                           | 29/03/2016 11:13  | Adobe Acrobat D        | 3 KB          |  |  |                 |
|                                                                             | 🔁 export_file (1).pdf                                           | 29/03/2016 11:04  | Adobe Acrobat D        | 3 KB          |  |  |                 |
| 👰 Equipo                                                                    | 🗾 export_file.pdf                                               | 29/03/2016 11:03  | Adobe Acrobat D        | 2 KB          |  |  |                 |
| 🏭 Disco local (C:)                                                          | 🗾 Dialnet-InfluenciaDeLasTICEnLaGestionD                        | 29/03/2016 10:44  | Adobe Acrobat D        | 244 KB        |  |  |                 |
| 👝 Disco local (D:)                                                          | memoria-de-actividad-2015-ypme3n8vja                            | 14/03/2016 12:51  | zip Archive            | 60.394 KB     |  |  |                 |
| 🙀 milacas (\\escullos\l                                                     | memoria-de-actividad-2015-ypme3n8vja                            | 14/03/2016 12:11  | zip Archive            | 60.672 KB     |  |  |                 |
|                                                                             | 🗾 Mendeley2014-PosterSave_time_orga                             | 14/03/2016 10:49  | Adobe Acrobat D        | 5.923 KB      |  |  |                 |
| 📬 Red                                                                       | 🗾 Mendeley2014-PosterStart_a_Mendeley                           | 14/03/2016 10:49  | Adobe Acrobat D        | 11.116 KB     |  |  |                 |
|                                                                             | 🛃 Mendeley2015-Comunicacin_Mendeley                             | 14/03/2016 10:48  | Imagen de mapa         | 358 KB        |  |  |                 |
|                                                                             | Ø Mendeley2015-Mendeley_Product_Updat                           | 14/03/2016 10:48  | Documento HTML         | 104 KB        |  |  |                 |
|                                                                             | 🔁 pep_criterios_070515 (1).pdf                                  | 07/03/2016 9:23   | Adobe Acrobat D        | 231 KB        |  |  |                 |
|                                                                             | 🔜 nen quiadeavuda 150406 (1) ndf                                | 07/03/2016 9.22   | Adobe Acrobat D        | 287 KR        |  |  |                 |
| RWUAlmeriami<br>Archivo RWB                                                 | lacas.rwb Fecha de modifica 26/04/2016 10:31<br>Tamaño: 1,47 MB | Fecha de cread    | tión: 26/04/2016 10:31 |               |  |  |                 |

2. Crear una carpeta en el ordenador y guardar la copia de seguridad de RefWorks

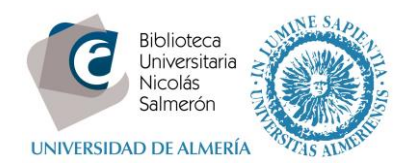

|                                                                              |                            |                 |        |                   |                 |              |  | × |
|------------------------------------------------------------------------------|----------------------------|-----------------|--------|-------------------|-----------------|--------------|--|---|
|                                                                              | refworks                   |                 |        |                   | 👻 🍫 Bus         | car refworks |  | Q |
| Organizar 🔻                                                                  | Incluir en biblioteca 🔻    | Compartir con 🔻 | Grabar | Nueva carpeta     |                 |              |  | 0 |
| 🔆 Favoritos                                                                  | Nombre                     | ^               |        | Fecha de modifica | Тіро            | Tamaño       |  |   |
| \rm Descargas                                                                | 🏓 haslam.p                 | df              |        | 26/04/2016 10:00  | Adobe Acrobat D | 133 KB       |  |   |
| 🥅 Escritorio                                                                 | 🗾 mahoney                  | r.pdf           |        | 26/04/2016 9:59   | Adobe Acrobat D | 226 KB       |  |   |
| Sitios recier                                                                | ntes 📃 📩 mankows           | ski.pdf         |        | 26/04/2016 9:59   | Adobe Acrobat D | 232 KB       |  |   |
|                                                                              | 🗾 moyer_fr                 | anklin.pdf      |        | 26/04/2016 9:58   | Adobe Acrobat D | 147 KB       |  |   |
| 🍃 Bibliotecas                                                                | 🗾 portillo.p               | df              |        | 26/04/2016 9:59   | Adobe Acrobat D | 175 KB       |  |   |
| Documento                                                                    | os 📑 rimes ndi             |                 |        | 26/04/2016 10:18  | Adobe Acrobat D | 57 KB        |  |   |
| 📔 Imágenes                                                                   | RWUAIm                     | eriamilacas.rwb |        | 26/04/2016 10:31  | Archivo RWB     | 1.516 KB     |  |   |
| 👌 Música                                                                     |                            |                 |        |                   |                 |              |  |   |
| Vídeos                                                                       |                            |                 |        |                   |                 |              |  |   |
| F Equipo<br>Magnetic Disco local<br>교 Disco local<br>오 milacas (\\r<br>와 Red | (C.)<br>(D:)<br>escullos\I |                 |        |                   |                 |              |  |   |
| 7 eler                                                                       | mentos                     |                 |        |                   |                 |              |  |   |

3. Si tenemos información en las notas personales de RefWorks y la queremos migrar a Mendeley:

Desde Todas las referencias >> Editor global

| SefWorks                                                                                                    | Universidad de Almeria<br>Bienvenido, Mila.                                                                                                    |
|----------------------------------------------------------------------------------------------------|----------------------------------------------------------------------------------------------------|
| Referencias Ver Buscar Bibliografía Herramientas Ayuda Buscar en su base de dato                                                                                                    | atos 🗳 🔍 Buscar                                                                                                    |
| Referencias       Todas las referencias                                                                                                    | Avisos<br>New Write-N-Cite for Windows<br>(version 4.4.1376)<br>RefWorks Nov 17, 2015                                                                |
| Referencias       1 2 3 Ir a la página         Usar       Ordenar por         Seleccionado II       Página II         Todo en la Lista II       Todo en la Lista II         Autores Primarios Vista Uniforme       Vista Uniforme                                                                                                    | Write-N-Cite/ProQuest for<br>Word Version Rollback<br>RefWorks Aug 20, 2015<br>New Write-N-Cite/PQFW for<br>Windows and Mac<br>RefWorks Mar 00, 2015 |
| Autores       Maddaleno.Ronis.Jr; Chaim.Elinton Adami; Pareja.José Carlos; Turato.Edberto Ribeiro         Título       The Psychology of Bariatric Patient: What Replaces Obesity? A Qualitative Research with Brazilian Women         Fuente       Obesity Surg., 2011, 21, 3, 336-9, Springer Science & Business Media, New York, Netherlands, New York         Carpetas      /competencias; | New ProQuest for Word (WNC)<br>for PC and Mac<br>RetWorks Sep 00, 2014<br>New Write-N-Cite for Windows<br>and Mac                                    |

Marcar Todo en la lista

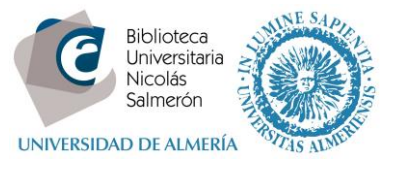

| Editor Global |                                                                               |                | X |
|---------------|-------------------------------------------------------------------------------|----------------|---|
|               | Referencias para Editar 🔍 Selección (0) 🔍 Cágina (25) 🖲 Todo en la Lista (60) | 🔞 <u>Ayuda</u> |   |
| Añadir        |                                                                               |                |   |
| Escoja Campo  | Campo para Editar  Campo específico para Editar.                              |                |   |
|               | Campos relacionados de la fuente electrónica                                  |                |   |
| Mover         |                                                                               |                |   |
| Borrar        |                                                                               |                |   |
| Sustituir     |                                                                               |                |   |
|               |                                                                               |                |   |
|               |                                                                               |                |   |
|               |                                                                               |                |   |
|               |                                                                               |                |   |
|               |                                                                               |                |   |
|               | Añadir datos                                                                  | Cancela        | r |
|               | Philade dates                                                                 |                |   |

En el apartado Mover desde Personal Notes a Notes y hacer clic en Mover datos

|   | Editor Global                                                                                                    | x |
|---|----------------------------------------------------------------------------------------------------|---|
| 1 | <ul> <li>Ayuda</li> <li>Referencias para Editar          Selección (0)         Página (25)         Todo en la Lista (60)     </li> <li>Añadir</li> </ul> |   |
|   | * Mover                                                                                                    |   |
|   | Campo desde el que moverá los datos Personal Notes 🔹                                                                                                    |   |
|   | Campo al que moverá los datos Notas 🔹                                                                                                    |   |
|   | Si el Campo Ya Contiene Datos   Añadir a Datos Existentes                                                                                                |   |
| 2 | Reemplazar los Datos Existentes                                                                                                    |   |
| h | Dejar Datos Existentes sin Cambios                                                                                                    |   |
| b | * Borrar                                                                                                    |   |
| 4 | ▶ Sustituir                                                                                                    |   |
|   |                                                                                                    |   |
| 0 |                                                                                                    |   |
| Ċ |                                                                                                    |   |
|   |                                                                                                    |   |
|   |                                                                                                    |   |
|   | → Mover datos Cancelar                                                                                                    |   |

En la siguiente ventana hacer clic en OK

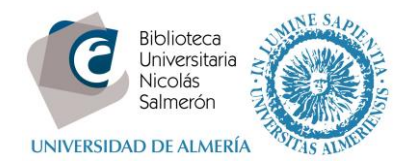

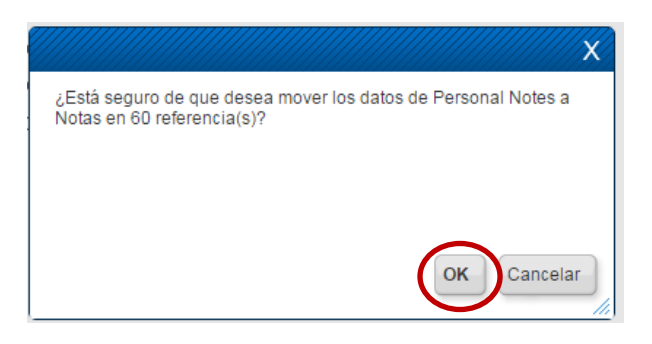

Seleccionar EDITAR TODO y Editar referencias

| Editar referencias X                                                                      |
|-------------------------------------------------------------------------------------------|
| Ingrese "EDITAR TODO" en la sig casilla para confirmar que desea<br>editar todas las ref. |
| Escriba "EDITAR TODO": EDITAR TODO                                                        |
|                                                                                           |
| Editar referencias Cancelar                                                               |

En el caso de tener carpetas compartidas con otros usuarios, hay que hacer el mismo proceso con cada uno de los usuarios que puedan haber incluido notas

| 1              | Editor Global                                                                                               | X        | 1  |
|----------------|----------------------------------------------------------------------------------------------------|----------|----|
| (<br>d         | Referencias para Editar      Selección (0)      Página (25)      Todo en la Lista (60)     Añadir     Mover | <u>a</u> | ər |
|                | Campo desde el que moverá los datos Usuario 1   Campo al que moverá los datos Netro                         |          |    |
|                | Si el Campo Ya Contiene Datos   Añadir a Datos Existentes                                                   |          | s  |
| la<br>h<br>/c  | Reemplazarios Datos Existentes      Dejar Datos Existentes sin Cambios                                      |          | or |
| <u>b</u><br>// | <ul> <li>Borrar</li> <li>Sustituir</li> </ul>                                                               |          |    |
| la<br>h        |                                                                                                    |          |    |
| /c<br> 1       |                                                                                                    |          | С  |
| 12             | → Mover datos Cance                                                                                         | lar      | A  |

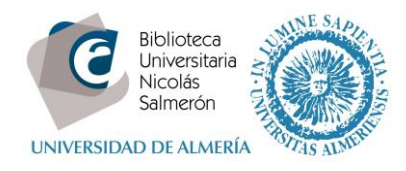

4. Si tenemos archivos adjuntos en las referencias de RefWorks es necesario descargarlos en nuestro ordenador para posteriormente adjuntarlos a las referencias migradas (los archivos adjuntos no se migran directamente con las referencias).

Para ello:

Opción Buscar >> Búsqueda avanzada

| S RefWorks          |            |                    |           |         |     |                     |  |
|---------------------|------------|--------------------|-----------|---------|-----|---------------------|--|
| Referencias Ver     | Buscar     | Bibliografía       | Herra     | imien   | tas | Ayuda               |  |
|                     | Búsqueda   | avanzada           |           |         |     |                     |  |
| Nueva Carpeta       | Por autor  |                    |           | erencia |     |                     |  |
| Referencias > Todas | Por descri | iptor              |           |         |     |                     |  |
|                     | Por public | ación periódica    | -         |         |     |                     |  |
| Referencias         | Catálogo o | o base de datos el | n línea 📊 | peta    | s   | )                   |  |
|                     | Fuentes R  | SS                 |           |         |     | Ordenar por         |  |
| Seleccionado        | ina 📗 🔵 To | do en la Lista 📗 🧮 | °   🥙     | ×       |     | Autores Primarios 🔻 |  |

Buscamos los archivos adjuntos por: Adjuntos. (un punto) y Buscar

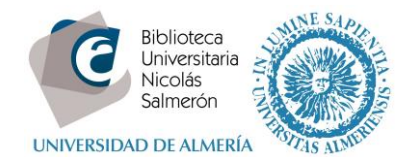

|                                                     |                       | Diamune          | side<br>V |
|-----------------------------------------------------|-----------------------|------------------|-----------|
| Busqueda Avanzada                                   |                       |                  | X         |
| Buscar en su base de datos                          |                       | (i) <u>Ayuda</u> |           |
| Búsqueda guardada [Nueva búsqueda]                  |                       |                  |           |
|                                                     | Buscar campo<br>vacío | 0                |           |
| Buscar Adjuntos v pot                               |                       |                  |           |
|                                                     |                       | ٢                |           |
| Referencias en las que buscar Todas las Referencias |                       |                  |           |
|                                                     |                       |                  |           |
|                                                     |                       |                  |           |
|                                                     |                       |                  |           |
|                                                     |                       |                  |           |
|                                                     |                       |                  |           |
|                                                     |                       |                  |           |
|                                                     |                       |                  |           |
|                                                     |                       |                  |           |
|                                                     |                       |                  |           |
|                                                     | $\frown$              |                  |           |
| 🔚 Guarda                                            | 👃 Buscar 📑 🏂          | Restablecer      |           |
|                                                     |                       |                  | 1         |

Vemos el número de ficheros que tenemos adjuntos en Estadísticas

| Estadísticas                                                                                                    |   |
|----------------------------------------------------------------------------------------------------|---|
| 60 Referencia(s)<br>4 Carpeta(s)<br>1 Elemento(s) compartido(s)<br>7 Archivo(s) adjunto(s)<br>1857955 / 104857600 bytes<br>utilizados. | ) |
|                                                                                                    |   |

Accedemos a cada uno de ellos con el botón Editar

| ID Ref                                  | 33 Artículo de Revista Académica (Journal) Referencia 2 de 6 🥒 🎓 🔀 😫 🌗                                                                                                    | Ĺ |
|-----------------------------------------|----------------------------------------------------------------------------------------------------|---|
| Autores<br>Título<br>Fuente<br>Carpetas | Mahoney,Kevin TJ; Buboltz,Walter C, JR; Calvert,Barbara; Hoffmann,Rebecca<br>Research Productivity in Select Psychology Journals, 1986-2008<br>J.Psycholl, 2010, 144, 4, 361-411, Taylor & Francis Incl, Provincetown, United States, Provincetown<br>/competencias; |   |
| ID Ref                                  | 30 Artículo de Revista Académica (Journal) Referencia 3 de 6 🖉 🖉 候 {} 🔍 🛛                                                                                                    |   |
| Autores<br>Título                       | Mankowski,Eric S.; Galvez,Gino; Glass,Nancy<br>Interdisciplinary Linkage of Community Psychology and Cross-Cultural Psychology: History, Values, and<br>an Illustrative Research and Action Project on Intimate Partner Violence                                     |   |
| Fuente                                  | AmJJCommunity Psychol, 2011, 47, 1-2, 127-43, Springer Science & Business Media, New York,                                                                                                    |   |
| Carpetas                                | /competencias;                                                                                                    |   |

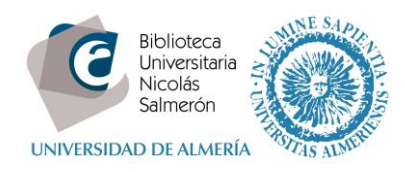

Y descargamos el PDF a la carpeta que hemos creado en nuestro ordenador

| Editar Referencia         |                                                                                                    |
|---------------------------|----------------------------------------------------------------------------------------------------|
| and Reference Type        | vrtículo de Revista Académica (Journal) ▼                                                                                                    |
| Los campos siguientes est | án siendo utilizados por su formato bibliográfico seleccionado. Más abajo podrá acceder a campos adicionales.                                                                           |
| Autores                   | Rimes,Katharine A.;Wingrove,Janet;Moss-Morris,Rona;Chalder,Trudie;                                                                                                    |
| Título                    |                                                                                                    |
|                           | Competences Required for the Delivery of High and Low-Intensity Cognitive Behavioural<br>Interventions for Chronic Fatigue, Chronic Fatigue Syndrome/ME and Irritable Bowel<br>Syndrome |
| Publicación Abreviada     |                                                                                                    |
| Año de Publicación        | :[2014                                                                                                    |
| Volumer                   | :[42                                                                                                    |
| Página Inicia             | :760                                                                                                    |
| Otras Páginas             | :4                                                                                                    |
| Añadir a la carpeta       | Seleccionar una carpeta                                                                                                    |
| Adjuntos                  | Seleccionar archivo Ningún archivo seleccionado                                                                                                    |
|                           | Borner                                                                                                    |
| 👄 Anterior                | 🕒 Duplicar 🕽 🔚 Guardar 🖉 🎯 Guardar y agregar nueva                                                                                                    |

Una vez que hemos descargado todos los archivos adjuntos en la carpeta que hemos guardado en nuestro ordenador, vamos a hacer la migración de las referencias.

Podemos exportar todas las referencias *All references* o bien mantener la estructura de carpetas de RefWorks al migrar a Mendeley

5. Exportar las referencias manteniendo la estructura de carpetas de RefWorks

En primer lugar, seleccionamos la carpeta que queremos exportar

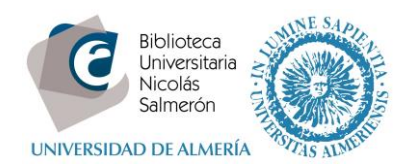

| Set Works                                                                                                    |       | Bienvenido, Mila.                         |
|----------------------------------------------------------------------------------------------------|-------|-------------------------------------------|
| Referencias Ver Buscar Bibliografía Herramientas Ayuda Buscar en su base de                                                                                                    | atos  | 🔏 🔍 Buscar                                |
| Rueva Carpeta Crear Bibliografía 💿 Nueva Referencia                                                                                                    | CI    | Avisos                                    |
| Referenci s > investigacion                                                                                                    | ose 🔺 | Recursos     Image: Centro de asistencia  |
| Referencias Organizar y compartir carpetas                                                                                                    |       | Webinars                                  |
| Usar Usar Seleccionado 📗 🕐 Página 📗 🔿 Todo en la Lista 📗 🗟 🔻 🖉 🗶 🚔 🗟 Table Visar Vista Uniforme Vista Uniforme                                                                                                    | ۲     | Carpetas                                  |
| ID Ref 39 Artículo de Revista Académica (Journal) Referencia 1 de 12 🖓 🊖 📝 🗙 👔                                                                                                    |       | Referencias que no están e                |
| Titulo Management Psychology: Reports Outline Management Psychology Study Results from University of<br>Vaasa (Generation Y - challenging clients for HRM?)<br>Fuente <u>Psychology &amp; Psychiatry Journal</u> , 2015, 3080, NewsRx, Atlanta, United States, Atlanta |       | Última Importación (40)   ✓ formacion (6) |
| Carpetas investigacion;Última Importación;                                                                                                    |       | competencias (20)                         |

Universidad de Almeria

# Marcamos Todo en la lista y Referencias >> Exportar

| S RefWorks                                                                                                    |       | Universidad de Almeria<br>Bienvenido, Mila.                                                                       |
|----------------------------------------------------------------------------------------------------|-------|----------------------------------------------------------------------------------------------------|
| Referencias Ver Buscar Bibliografía Herramientas Ayuda Buscar en su base de da                                                                                                    | itos  | a 🔍 Buscar                                                                                                    |
| Añadir nueva                                                                                                    | CI    | Avisos                                                                                                    |
| Exportar                                                                                                    | ose 🔺 | Recursos  Centro de asistencia Webinars                                                                           |
| Organizar y compartir carpetas       Usar       Ordenar por       Cambiar vista       Ordenar por       Cambiar vista       Ordenar por       Cambiar vista       Ordenar por       Cambiar vista       Ordenar por       Vista Uniforme                                   | Ŧ     | Carpetas a                                                                                                    |
| ID Ref 39       Artículo de Revista Académica (Journal) Referencia 1 de 12       Referencia 1 de 12         Título       Management Psychology; Reports Outline Management Psychology Study Results from University of Vaasa (Generation Y - challenging clients for HRM?) |       | <ul> <li>☆ Mi lista</li> <li>image: Referencias que no están e</li> <li>image: Ultima Importación (40)</li> </ul> |

Seleccionamos como formato de exportación Bibliographic Software y hacemos clic en Exportar referencias

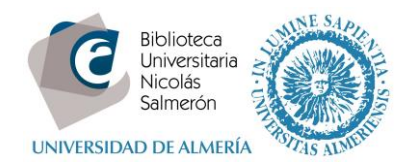

| xportar refe                     | rencias                                                                                                    |       |
|----------------------------------|----------------------------------------------------------------------------------------------------|-------|
| References t                     | o Include From 🔤 investigacion:                                                                                    |       |
| O Selecciona<br>You can select a | do (0) ◎ Página (12) 	 Todo en la Lista (12)<br>different folder from the folder area to the right of this window. |       |
| Select an Ex                     | oort Format ∎ibliographic Software (EndNote,Reference Manager,ProCite) ▼                                           |       |
| Need Ayuda exp                   | orting references?                                                                                                 |       |
|                                  | Exportar referen                                                                                                   | icias |
|                                  | Developer & Developer Langel 2015 510 New Dev March United Otales March                                            |       |

Cuando se genera la ventana de exportación completa pulsamos en Haga clic aquí

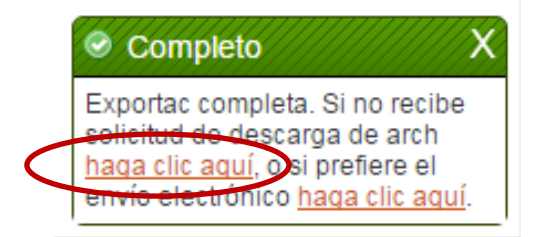

### Cuando se abra el fichero usamos el botón derecho del ratón para Guardar como

TY - JOUR ID - 39 T1 - Management Psychology; Reports Outline Management Psychology Study Results from University of Vaasa (Generation Y - challenging clients for HRM?) Y1 - 2015 Y2 - Apr 11, 2015 SP - 3080 KW - Psychology AB - The news correspondents obtained a quote from the research from the University of Vaasa, "Design/methodology/approach - Empirical data were collected fr empathy-based stories (MEBS). A sample of working Millennials describes the factors they saw as motivating and desirable in working life. The findings are in studies in western countries, which reveal constant learning and developing at work; interesting, challenging, and varied tasks; social relations and the supe flexibility concerning timetables and working hours; and a good work-life balance to be important factors. However, the findings indicate that the desire to c related to time may be even more significant for Millennials than previous literature on psychological contracts has suggested. NuRX201504021E9E2317; NuRX201504021E9E2317;

| CY - Atlanta, United States, Atlanta                                                                                                    |                                |                      | _        |
|----------------------------------------------------------------------------------------------------|--------------------------------|----------------------|----------|
| JF - Psychology & Psychiatry Journal                                                                                                    | Atrás                          | Alt+Flecha izquierda | 1        |
| SN - 1944-2718                                                                                                    |                                |                      | I        |
| UR - https://0-nevada.ual.es.almirez.ual.es/biblioteca/gtb/sod/poa_login.php?                                                                                                    | Reenviar                       | Alt+Flecha derecha   |          |
| <pre>centro=\$UALMG&amp;sid=\$UALMG&amp;title=Psychology#2526+Psychiatry+Journal&amp;atitle=Management+Psychology%2538+R<br/>-+challenging+clients+for+HRM%253F%2529&amp;aulast=&amp;date=2015&amp;volume=&amp;issue=&amp;pages=3080</pre> | Volver a cargar                | Ctrl+R               | ts+from+ |
| UR - http://0-search.proquest.com.almirez.ual.es/docview/1668280332?accountid=14477                                                                                                    |                                | 0.1.0                |          |
| Mi - Journal Article                                                                                                    | Guardar como                   | Ctrl+S               |          |
| ER -                                                                                                    | Imprimir                       | Ctrl+P               |          |
| TY - JOUR                                                                                                    | Traducir a español             |                      | I        |
| ID - 40                                                                                                    |                                |                      |          |
| T1 - Psychology; Studies from University of Liege Provide New Data on Psychology (Better Neuronal Eff                                                                                                    | Ver código fuente de la página | Ctrl+U               | fMRI S1  |
| Y1 - 2015                                                                                                    |                                |                      |          |
| Y2 - Mar 14, 2015                                                                                                    | Inspeccionar                   | Ctrl+Mayús+I         |          |
| SP - 546                                                                                                    |                                |                      | _        |

SW - Psychology
 AB - The news correspondents obtained a quote from the research from the University of Liege, "The aim of the present study was to evaluate the cerebral corr An experimental group received an EC training and a control group received brief sessions of drama improvisation. Participants viewed negative, positive, and decrease, increase, or not modulate their emotional reactions. Subjective reactions were assessed via on-line ratings.
 N1 - Source type: tradejournals; Object type: News; Copyright: Copyright 2015, NewsRx LLC; DOCID: 3614777051; PCID: 94520542; PMID: 85595; ProvJournalCode: 5 NMRX201503051E743EAC;

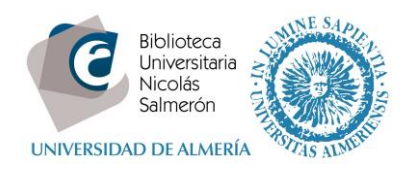

Guardar el fichero en nuestro ordenador (es un archivo .txt). Podemos renombrar el archivo con el nombre de la carpeta para evitar confusiones.

| Buscar refworks    |                             |                         |                    |                  | ٩    |  |  |
|--------------------|-----------------------------|-------------------------|--------------------|------------------|------|--|--|
| Organizar 👻 Nuev   | va c                        | arpeta                  |                    |                  | ?    |  |  |
| ☆ Favoritos        | -                           | Nombre                  | Fecha de modifica. | . Тіро           | Tami |  |  |
| 🐌 Descargas        |                             | 📄 competencias.aspx.txt | 26/04/2016 13:18   | Documento de tex |      |  |  |
| 🧮 Escritorio       |                             | 📋 formacion.aspx.txt    | 26/04/2016 13:19   | Documento de tex |      |  |  |
| 🖳 Sitios recientes |                             | 2 baslam.pdf            | 26/04/2016 10:00   | Adobe Acrobat D  |      |  |  |
|                    |                             | investigacion.aspx.txt  | 26/04/2016 13:03   | Documento de tex |      |  |  |
| 🥽 Bibliotecas      | =                           | 🙏 manoney.pdi           | 26/04/2016 9:59    | Adobe Acrobat D  |      |  |  |
| Documentos         |                             | 🔁 mankowski.pdf         | 26/04/2016 9:59    | Adobe Acrobat D  |      |  |  |
| 📔 Imágenes         |                             | 🔁 moyer_franklin.pdf    | 26/04/2016 9:58    | Adobe Acrobat D  |      |  |  |
| 🌙 Música           |                             | 🔁 portillo.pdf          | 26/04/2016 9:59    | Adobe Acrobat D  |      |  |  |
| Vídeos             |                             | 🔁 rimes.pdf             | 26/04/2016 10:18   | Adobe Acrobat D  |      |  |  |
|                    |                             | RWUAImeriamilacas.rwb   | 26/04/2016 10:31   | Archivo RWB      | 1    |  |  |
| 🖳 Equipo           |                             |                         |                    |                  |      |  |  |
| 🏭 Disco local (C:) |                             |                         |                    |                  |      |  |  |
| 👝 Disco local (D:) | Ŧ                           | •                       | III                |                  | . F  |  |  |
| N                  | Nombre: All Files (*) (*.*) |                         |                    |                  |      |  |  |
|                    |                             |                         | A                  | brir Cancelar    |      |  |  |

A continuación vamos a Mendeley Desktop y creamos una carpeta con el mismo nombre. Seleccionamos la carpeta y *Add Files* 

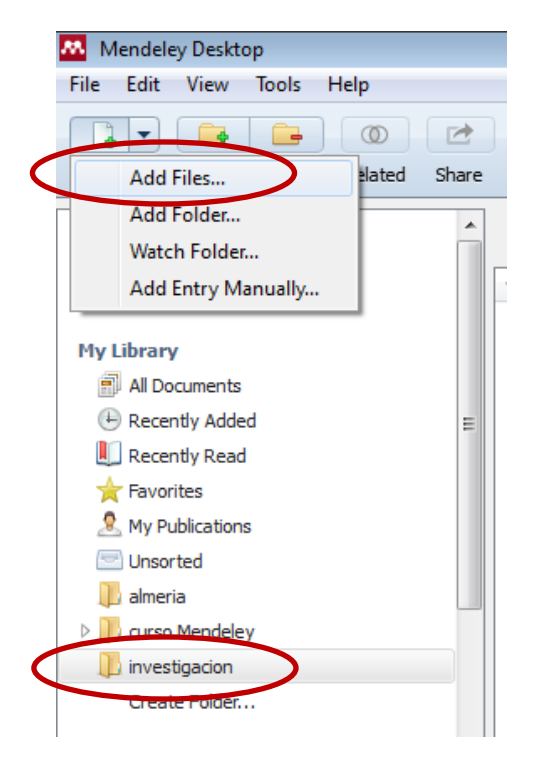

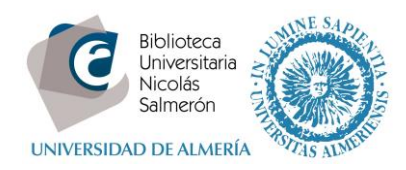

## Seleccionamos el archivo y Abrir

| V V V V V V V V V V V V V V V V V V V | rks     |                         | ← ← Buscar re     | efworks          | ٩    |
|---------------------------------------|---------|-------------------------|-------------------|------------------|------|
| Organizar 🔻 Nuev                      | a cai   | peta                    |                   | i <b>-</b>       | ?    |
| ☆ Favoritos                           | <b></b> | Nombre                  | Fecha de modifica | Тіро             | Tami |
| 🗼 Descargas                           |         | 📄 competencias.aspx.txt | 26/04/2016 13:18  | Documento de tex |      |
| 🧮 Escritorio                          |         | 📄 formacion.aspx.txt    | 26/04/2016 13:19  | Documento de tex |      |
| Sitios recientes                      |         | D haslam.pdf            | 26/04/2016 10:00  | Adobe Acrobat D  |      |
|                                       | _       | investigacion.aspx.txt  | 26/04/2016 13:03  | Documento de tex |      |
| 詞 Bibliotecas                         | =       | 🙏 mahoney.pdi           | 26/04/2016 9:59   | Adobe Acrobat D  |      |
| Documentos                            |         | 🗾 mankowski.pdf         | 26/04/2016 9:59   | Adobe Acrobat D  |      |
| 📔 Imágenes                            |         | 🗾 moyer_franklin.pdf    | 26/04/2016 9:58   | Adobe Acrobat D  |      |
| 🁌 Música                              |         | 🗾 portillo.pdf          | 26/04/2016 9:59   | Adobe Acrobat D  |      |
| 💾 Vídeos                              |         | 🗾 rimes.pdf             | 26/04/2016 10:18  | Adobe Acrobat D  |      |
|                                       |         | RWUAImeriamilacas.rwb   | 26/04/2016 10:31  | Archivo RWB      | 1    |
| 👰 Equipo                              |         |                         |                   |                  |      |
| 🏭 Disco local (C:)                    |         |                         |                   |                  |      |
| 👝 Disco local (D:)                    | Ŧ       | •                       | III               |                  | P.   |
| N                                     | omb     | re:                     | ✓ All Files (*    | ) (*.*)          | •    |
|                                       |         |                         | Abrin             | ancelar          |      |

Si las referencias en RekWorks tenían notas en el campo *Personal Notes*, estas notas habrán pasado de RefWorks a Mendeley.

Hay que tener en cuenta que en RefWorks se verían en el campo Notas, porque previamente ya las hemos pasado de *Personal Notes* a Notas.

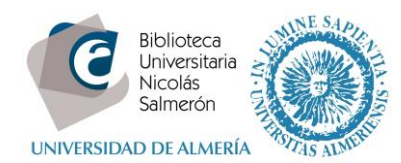

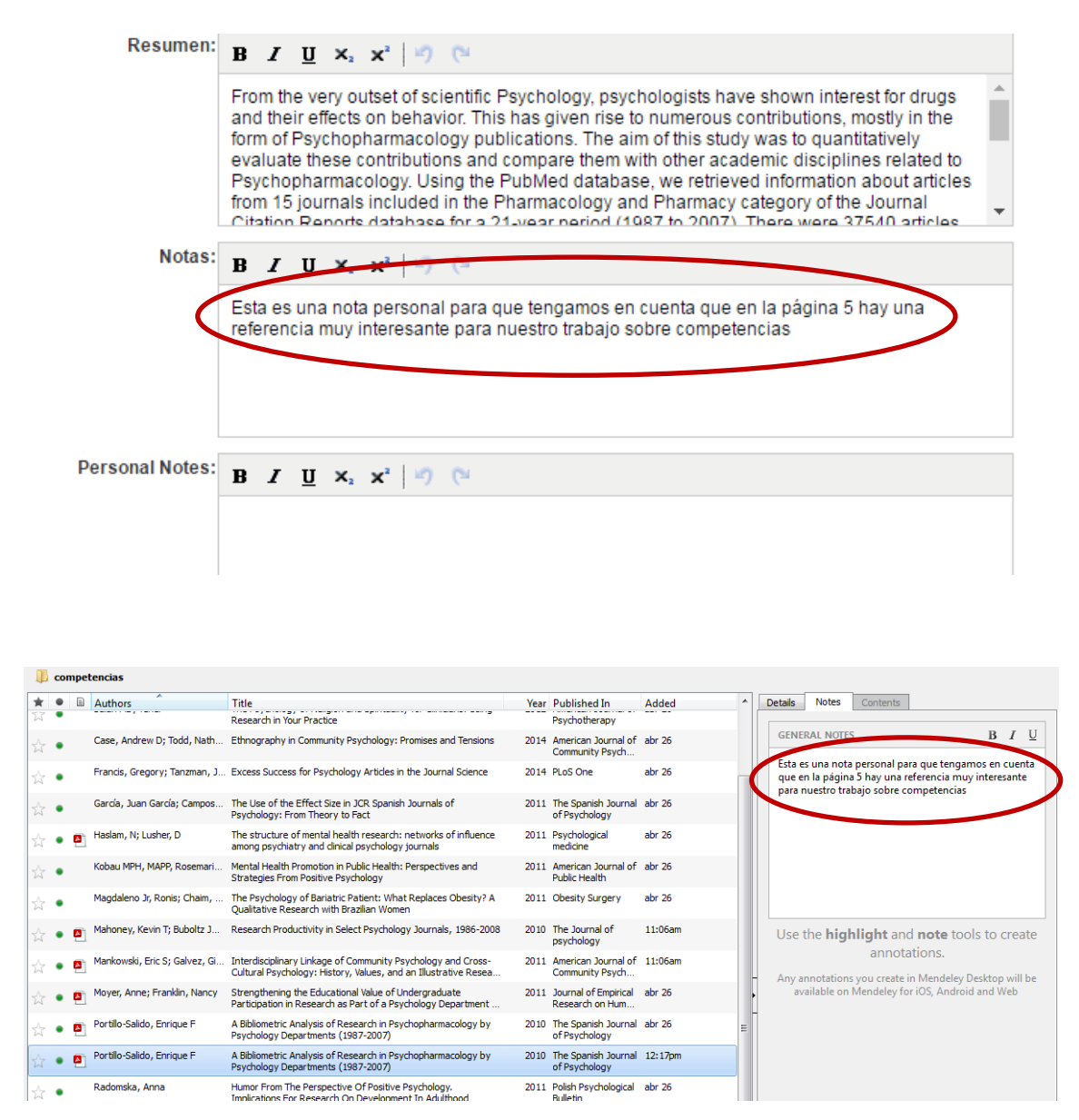

Para adjuntar los PDF, tenemos que hacerlo desde la carpeta en la que los hemos guardado en nuestro ordenador, porque los archivos adjuntos no se exportan directamente.

Para ello, desde Mendeley Desktop seleccionamos la carpeta *All documents >> Add Files* 

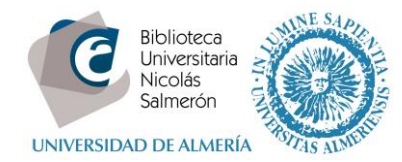

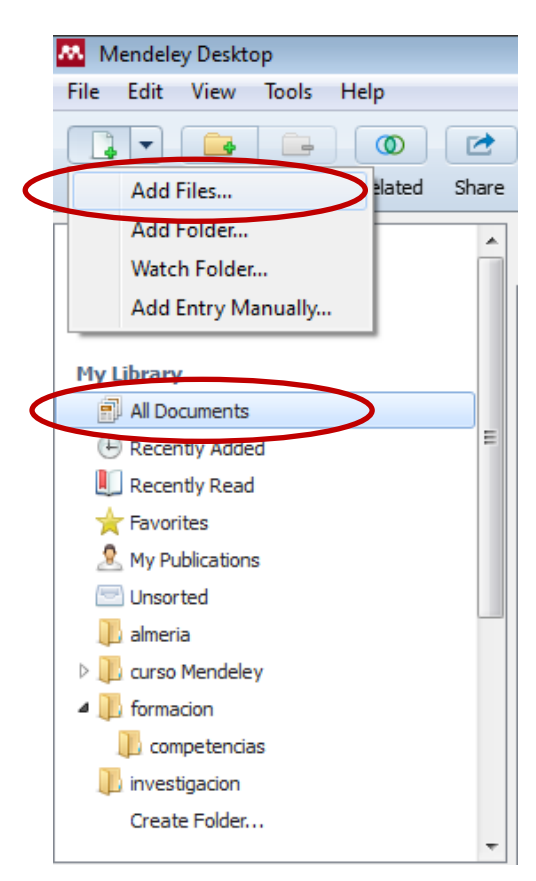

Seleccionar en el ordenador los PDFs o archivos que queremos subir a Mendeley y *Abrir* 

| Add Files                             |       |      |                                     |                         |             |                  | ×    |
|---------------------------------------|-------|------|-------------------------------------|-------------------------|-------------|------------------|------|
| V V V V V V V V V V V V V V V V V V V | orks  |      |                                     | <b>▼</b> 4 <sub>7</sub> | Buscar r    | efworks          | ٩    |
| Organizar 🔻 Nuev                      | /a ca | rpet | a                                   |                         |             |                  | 0    |
| ☆ Favoritos                           | -     | 1    | Nombre                              | Fecha de mod            | difica      | Тіро             | Tami |
| 🗼 Descargas                           |       |      | competencias.aspx.txt               | 26/04/2016 13           | :18         | Documento de tex |      |
| 🧾 Escritorio                          |       |      | formacion.aspx.txt                  | 26/04/2016 13           | :19         | Documento de tex |      |
| Sitios recientes                      |       |      | 🏃 haslam.pdf                        | 26/04/2016 10           | :00         | Adobe Acrobat D  |      |
|                                       |       |      | investigacion.aspx.txt              | 26/04/2016 13           | :03         | Documento de tex |      |
| 🥃 Bibliotecas                         | =     |      | 🟃 mahoney.pdf                       | 26/04/2016 9:           | 59          | Adobe Acrobat D  |      |
| Documentos                            |       |      | 🟃 mankowski.pdf                     | 26/04/2016 9:           | 59          | Adobe Acrobat D  |      |
| 📔 Imágenes                            |       |      | 🟃 moyer_franklin.pdf                | 26/04/2016 9:           | 58          | Adobe Acrobat D  |      |
| 🌙 Música                              |       |      | 🏃 portillo.pdf                      | 26/04/2016 9:           | 59          | Adobe Acrobat D  |      |
| 🛃 Vídeos                              |       |      | 🟃 rimes.pdf                         | 26/04/2016 10           | :18         | Adobe Acrobat D  |      |
|                                       |       |      | RWUAImeriamilacas.rwb               | 26/04/2016 10           | :31         | Archivo RWB      | 1    |
| 🖳 Equipo                              |       |      |                                     |                         |             |                  |      |
| 🏭 Disco local (C:)                    |       |      |                                     |                         |             |                  |      |
| 👝 Disco local (D:)                    | Ŧ     | •    |                                     |                         |             |                  | ۰.   |
| N                                     | lomb  | ore: | "rimes.pdf" "haslam.pdf" "mahoney.p | df" "mankowsk 🔻 🔺       | II Files (* | *) (*.*)         | -    |
|                                       |       |      |                                     |                         | AL          |                  |      |
|                                       |       |      |                                     |                         | Abri        | ancela           |      |
|                                       |       |      |                                     |                         |             |                  |      |

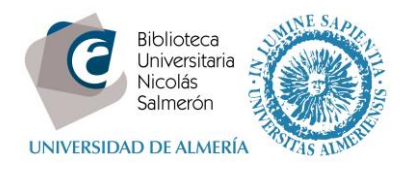

Los PDFs se colocarán directamente en la referencia correspondiente

|                                                                                  | 1     | - | 3      |                               |                                                                                                    |      |                                         |        |
|----------------------------------------------------------------------------------|-------|---|--------|-------------------------------|----------------------------------------------------------------------------------------------------|------|-----------------------------------------|--------|
| Add Files Folders Related                                                        | Share | S | nc     |                               |                                                                                                    |      |                                         |        |
| Mendeley                                                                         | -     | 1 | All Do | cuments Edit Settings         |                                                                                                    |      |                                         |        |
| Mandalau Sussest                                                                 | 1     | × |        | Authors                       | Title                                                                                                    | Year | Published In                            | Added  |
| My Library                                                                       |       | ☆ | • •    | Rimes, Katharine A; Wingro    | Competences Required for the Delivery of High and Low-<br>Intensity Cognitive Behavioural Interventions for Chronic Fati         | 2014 | Behavioural and<br>Cognitive Psychot    | 1:15pm |
| All Documents                                                                    |       | ☆ | •      | Wener, Pamela F; Bergen, C    | Enhancing student occupational therapists' client-centred<br>counselling skills/ Rehausser les compétences en counseling c       | 2015 | The Canadian<br>Journal of Occupa       | 1:15pm |
| Recently Added                                                                   |       | ☆ | •      |                               | Management Psychology; Reports Outline Management<br>Psychology Study Results from University of Vaasa (Generati                 | 2015 | Psychology &<br>Psychiatry Journal      | 1:15pm |
| ★ Favorites ▲ My Publications                                                    |       |   | •      | Case, Andrew D; Todd, Nath    | Ethnography in Community Psychology: Promises and Tensions                                                                       | 2014 | American Journal of<br>Community Psych  | 1:15pm |
| Unsorted                                                                         |       |   | •      | Francis, Gregory; Tanzman,    | Excess Success for Psychology Articles in the Journal Science                                                                    | 2014 | PLoS One                                | 1:15pm |
| Curso Mendeley                                                                   |       |   | •      | RINDERMANN, HEINER; THO       | THE COGNITIVE COMPETENCES OF IMMIGRANT AND NATIVE<br>STUDENTS ACROSS THE WORLD: AN ANALYSIS OF GAPS, PO                          | 2016 | Journal of Biosocial<br>Science         | 1:15pm |
| formacion     formacion     competencias                                         |       |   | •      | Tybur, Joshua M; Navarrete,   | . When theory trumps ideology: Lessons from evolutionary<br>psychology                                                           | 2015 | Behavioral and<br>Brain Sciences        | 1:15pm |
| Investigacion<br>Create Folder                                                   |       |   | •      | Washburn, Anthony N; Morg     | A checklist to facilitate objective hypothesis testing in social<br>psychology research                                          | 2015 | Behavioral and<br>Brain Sciences        | 1:15pm |
|                                                                                  | -     | ☆ | •      | Wijaya, Merry                 | Developing a gender-based participatory training model for<br>improvement of cadres' competences in maternal and child he        | 2014 | Indian Journal of<br>Health and Wellbe  | 1:15pm |
| kimentveva Olena I                                                               | E     |   | •      | Albisser Schleger, Heidi; Oeh | Avoiding bias in medical ethical decision-making. Lessons to be<br>learnt from psychology research                               | 2011 | Medicine, health<br>care, and philosop  | 1:18pm |
| bisser Schleger, Heidi<br>zar, Marleine                                          |       | ☆ | •      | Balan MD, Yener               | The Psychology of Religion and Spirituality for Clinicians. Using<br>Research in Your Practice                                   | 2012 | American Journal of<br>Psychotherapy    | 1:18pm |
| alan MD, Yener<br>ang, In Cheol                                                  |       |   | •      | García, Juan García; Campo    | The Use of the Effect Size in JCR Spanish Journals of<br>Psychology: From Theory to Fact                                         | 2011 | The Spanish Journal<br>of Psychology    | 1:18pm |
| syram, Eop<br>enchirouf, Abderrahmane<br>eroen, Carolyn O                        |       | 삷 | • •    | Haslam, N; Lusher, D          | The structure of mental health research: networks of influence<br>among psychiatry and clinical psychology journals              | 2011 | Psychological<br>medicine               | 1:18pm |
| blioteca, Área De<br>onaccorso, F                                                |       |   | •      | Kobau MPH, MAPP, Rosemari     | Mental Health Promotion in Public Health: Perspectives and<br>Strategies From Positive Psychology                                | 2011 | American Journal of<br>Public Health    | 1:18pm |
| uboltz JR, Walter C<br>alvert, Barbara<br>amoos Elena Ortega                     |       |   | •      | Magdaleno Jr, Ronis; Chaim,   | The Psychology of Bariatric Patient: What Replaces Obesity? A<br>Qualitative Research with Brazilian Women                       | 2011 | Obesity Surgery                         | 1:18pm |
| ascajares Rupérez, Mia<br>ascajares-Rupérez, Mila                                |       | 삷 | • •    | Mahoney, Kevin T; Buboltz J   | Research Productivity in Select Psychology Journals,<br>1986-2008                                                                | 2010 | The Journal of<br>psychology            | 1:18pm |
| ase, Andrew D<br>ervantes Martínez, Luisa M\textordfeminine<br>baim Einton Adami |       |   | • •    | Mankowski, Eric S; Galvez, Gi | . Interdisciplinary Linkage of Community Psychology and Cross-<br>Cultural Psychology: History, Values, and an Illustrative Rese | 2011 | American Journal of<br>Community Psych  | 1:18pm |
| halder, Trudie<br>hamorro, Ricardo                                               |       | 삷 | • •    | Moyer, Anne; Franklin, Nancy  | Strengthening the Educational Value of Undergraduate<br>Participation in Research as Part of a Psychology Departmen              | 2011 | Journal of Empirical<br>Research on Hum | 1:18pm |
| hapman PhD, Daniel                                                               | -     | 1 |        | Portilo-Salido, Enrique F     | A Bibliometric Analysis of Research in Psychopharmacology by                                                                     | 2010 | The Spanish Journal                     | 1:18pm |

6. Exportar todas las referencias (*All References*) sin mantener la estructura de carpetas de Refworks

Seleccionar Todas las referencias

| S Ref Works                                                                                           |                              | Universidad de Almeria<br>Bienvenido, Mila. |
|----------------------------------------------------------------------------------------------------|------------------------------|---------------------------------------------|
| Referencias Ver Buscar Bibliografía Herramientas Ayuda                                                | Buscar en su base de datos   | n 🖉 🔍 Buscar                                |
| Rueva Carpeta Crear Bibliografía                                                                      | Información adicional        | Avisos                                      |
| Referencies > Todas las referencias                                                                   | ×                            | Recursos  Centro de asistencia Webinars     |
| Referencias Organizar y compartir carpetas                                                            | 1 2 3 Ir a la página         | 🖬 🔁                                         |
| Usar Usar Seleccionado II O Página II O Todo en la Lista II 🗟 🔻 🐼 🗙 🖨 Ordenar por Autores Primarios 🔹 | Cambiar vista Vista Uniforme | Carpetas a                                  |
| - ID Pof 20 Artículo do Povieta Acadómica ( Journal) Poforoneia 1 do 61                               |                              | 🚖 Mi lista                                  |

y marcar Todo en la lista y Referencias >> Exportar

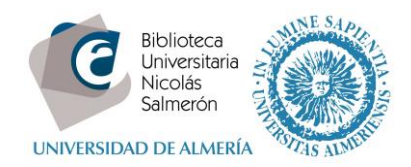

| S RefWorks                                                                                                    |       | Universidad de Almeria<br>Bienvenido, Mila.                   |
|----------------------------------------------------------------------------------------------------|-------|---------------------------------------------------------------|
| Referencias Ver Buscar Bibliografía Herramientas Ayuda Buscar en su base de dat                                                                                                    | os    | 🔏 🔍 Buscar                                                    |
| Añadir nueva                                                                                                    | 00    | Avisos                                                        |
| Exportar                                                                                                    | A BSC | Recursos  Centro de asistencia Webinars                       |
| Referencias         Usar       Ordenar por       Cambiar vista         Seleccionado       Págis       Todo en la Lista       Todo en la Lista< | v     | Carpetas                                                      |
| ID Ref       39       Articulo de Revista Académica (Journal) Referencia 1 de 12          ¬¬¬¬¬¬¬¬¬¬¬¬¬¬¬¬¬¬¬¬¬¬¬¬¬¬¬¬¬                                                                                                    |       | ★ Mi lista Referencias que no están e Witima Importación (40) |

Seleccionar formato de exportación Bibliographic software y Exportar referencias

| Exportar referencias                                                                                                    | ×                    |
|----------------------------------------------------------------------------------------------------|----------------------|
| References to Include From Todas las referencias:                                                                                         | -                    |
| Seleccionado (0) Página (25) Todo en la Lista (61)<br>You can select a different folder from the folder area to the right of this window. |                      |
| Select an Export Format Bibliographic Software (ErdNote, Reference Manager,                                                               | ProCite) ▼           |
| Need Avuda exporting references?                                                                                                    |                      |
|                                                                                                    | Exportar referencias |
| carpetas investigation, on an amponation,                                                                                                 |                      |

Cuando aparezca la ventana que indica que la exportación está completa pulse en Haga clic aquí

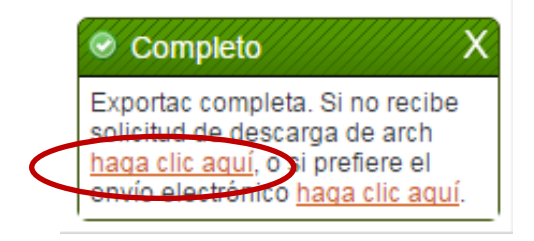

Se abrirá y con el botón derecho del ratón *Guardar como y g*uardamos el fichero en el ordenador (es un archivo .txt).

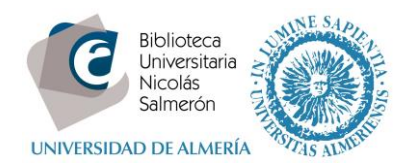

|                         |                                    |                    |                  |          | _ | , • | × |
|-------------------------|------------------------------------|--------------------|------------------|----------|---|-----|---|
| 😋 🖉 🗢 📗 🕨 refworks      | 🔻 🍫 Buse                           | car refworks       |                  |          | ٩ |     |   |
| Organizar 🔻 Incluir e   | n biblioteca 👻 Compartir con 👻 Gra | abar Nueva carpeta |                  |          | - |     | 0 |
| 🔆 Favoritos             | Nombre                             | Fecha de modifica  | Tipo             | Tamaño   |   |     |   |
| 洟 Descargas             | <u>competencias.aspx.txt</u>       | 26/04/2016 13:18   | Documento de tex | 52 KB    |   |     |   |
| 🧮 Escritorio 🧹          | default.aspx.txt                   | 27/04/2016 13:21   | Documento de tex | 151 KB   |   |     |   |
| Sitios recientes        | TormacionaspxtXt                   | 26/04/2016 13:19   | Documento de tex | 15 KB    |   |     |   |
|                         | 🗾 haslam.pdf                       | 26/04/2016 10:00   | Adobe Acrobat D  | 133 KB   |   |     |   |
| 🕞 Bibliotecas           | investigacion.aspx.txt             | 26/04/2016 13:03   | Documento de tex | 33 KB    |   |     |   |
| Documentos              | 🗾 mahoney.pdf                      | 26/04/2016 9:59    | Adobe Acrobat D  | 226 KB   |   |     |   |
| 🔚 Imágenes              | 🗾 mankowski.pdf                    | 26/04/2016 9:59    | Adobe Acrobat D  | 232 KB   |   |     |   |
| 👌 Música                | 🗾 moyer_franklin.pdf               | 26/04/2016 9:58    | Adobe Acrobat D  | 147 KB   |   |     |   |
| 😸 Vídeos                | 📄 portillo.aspx.txt                | 26/04/2016 13:44   | Documento de tex | 3 KB     |   |     |   |
|                         | 🗾 portillo.pdf                     | 26/04/2016 9:59    | Adobe Acrobat D  | 175 KB   |   |     |   |
| 🜉 Equipo                | portillo1.aspx.txt                 | 26/04/2016 14:11   | Documento de tex | 4 KB     |   |     |   |
| 🏝 Disco local (C:)      | 🔁 rimes.pdf                        | 26/04/2016 10:18   | Adobe Acrobat D  | 57 KB    |   |     |   |
| 👝 Disco local (D:)      | RWUAlmeriamilacas.rwb              | 26/04/2016 10:31   | Archivo RWB      | 1.516 KB |   |     |   |
| 🚽 milacas (\\escullos\l |                                    |                    |                  |          |   |     |   |
| 🖣 Red                   |                                    |                    |                  |          |   |     |   |
| 13 elementos            |                                    |                    |                  |          |   |     |   |

En Mendeley Desktop seleccionamos la carpeta *All documents* y hacemos clic en *Add Files* y seleccionamos el archivo

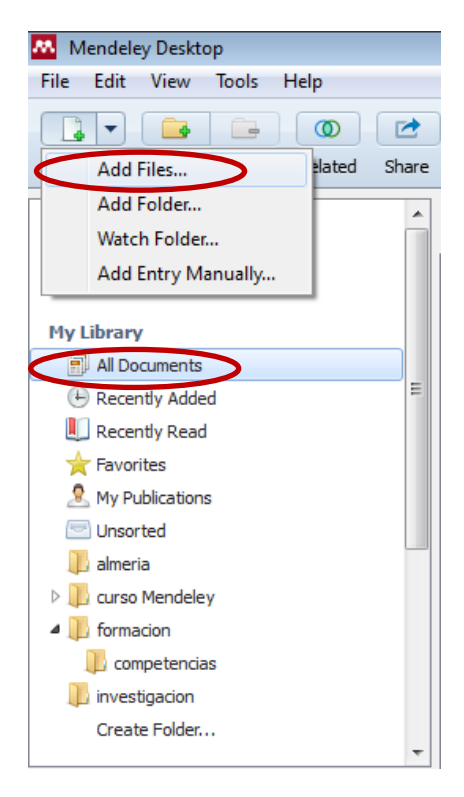

Para adjuntar los PDFs a las referencias, seguimos los pasos indicados en el punto 5.